دليل تعليم برنامج SAP2000

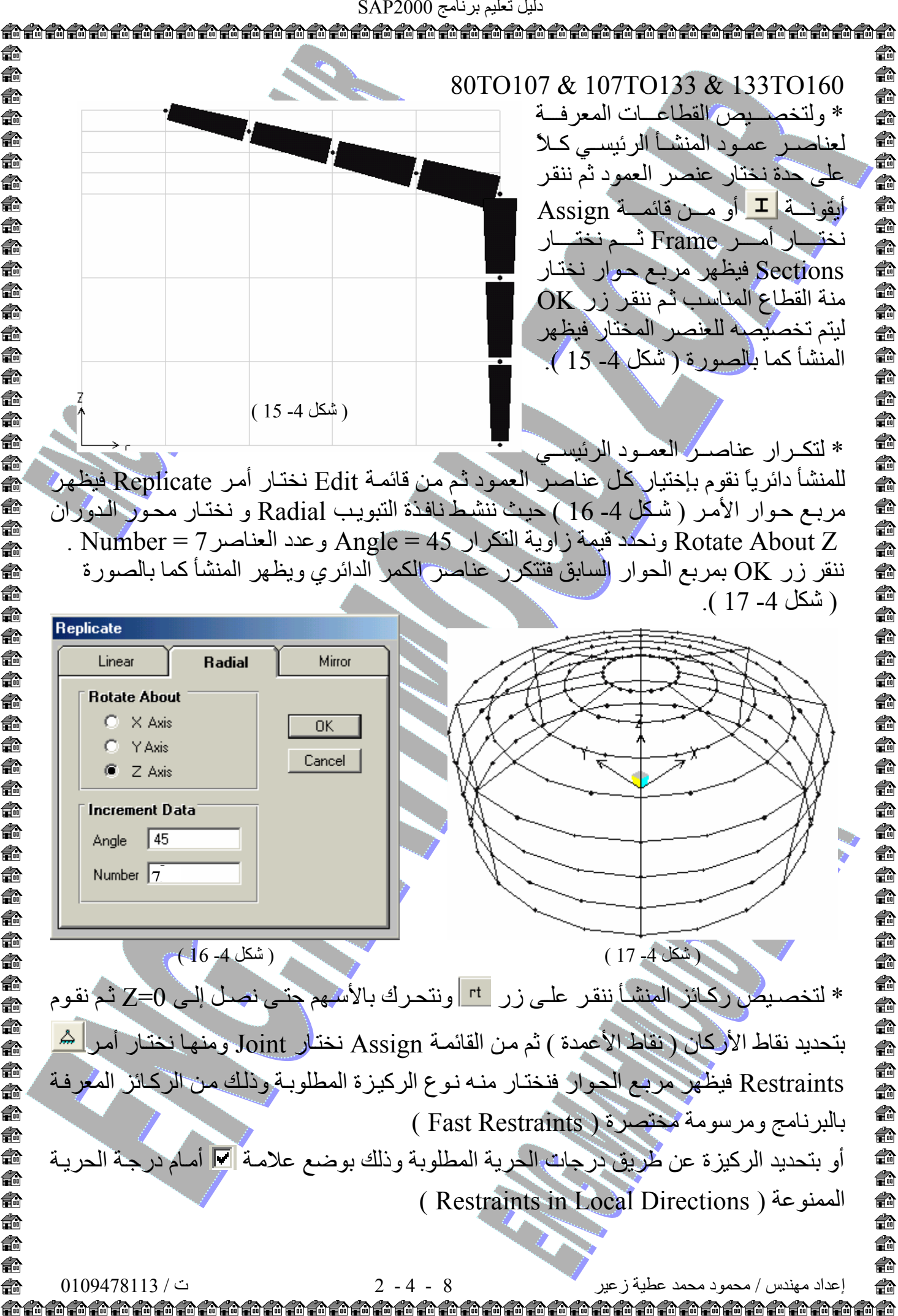

**f**a **f f**r **f**a A **f**a A **f**a **f**a A **f**a 龠 **f**a **f**a 龠 ß A f) **f**a 6 n **f**a 俞 A n **f**r **f**a n n n n ß ß **f**a **i**n **f**a A n 俞 n ß n 龠 n A n **f**a **f**a n